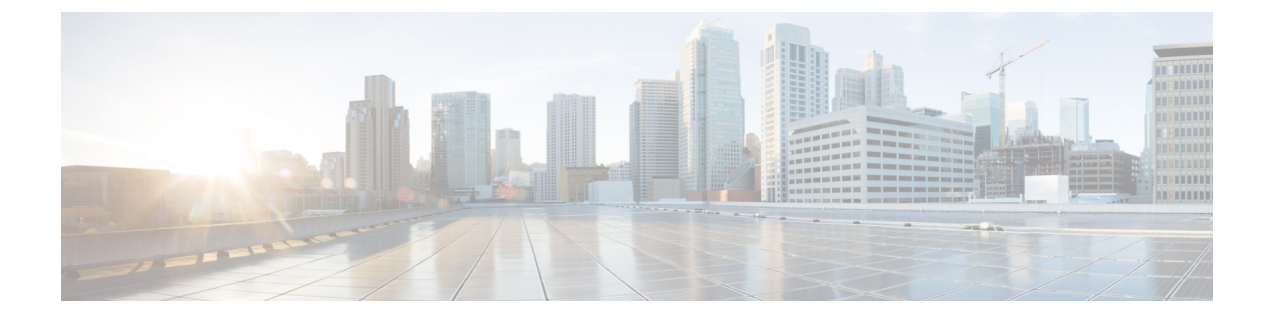

## **Certificates for Live Data**

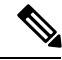

**Note** The procedures in this appendix are applicable only for Unified CCE deployments. For information about Live Data certificates with Packaged CCE deployments, see the *Cisco Packaged Contact Center Enterprise Installation and Upgrade Guide.* 

- Certificates and Secure Communications, on page 1
- Export Self-Signed Live Data Certificates, on page 1
- Import Self-Signed Live Data Certificates, on page 2
- Obtain and Upload Third-party CA Certificate, on page 3

### **Certificates and Secure Communications**

For secure Cisco Finesse, Cisco Unified Intelligence Center, and Live Data server-to-server communication, perform any of the following:

• Use the self-signed certificates provided with Live Data.

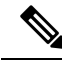

**Note** When using self-signed certificates, agents must accept the Live Data certificates in the Finesse desktop when they sign in before they can use the Live Data gadget.

- Obtain and install a Certification Authority (CA) certificate from a third-party vendor.
- Produce a Certification Authority (CA) certificate internally.

# **Export Self-Signed Live Data Certificates**

Live Data installation includes the generation of self-signed certificates. If you choose to work with these self-signed certificates (rather than producing your own CA certificate or obtaining a CA certificate from a third-party certificate vendor), you must first export the certificates from Live Data and Cisco Unified Intelligence Center, as described in this procedure. You must export from both Side A and Side B of the Live

Data and Cisco Unified Intelligence Center servers. You must then import the certificates into Finesse, importing both Side A and Side B certificates into each side of the Finesse servers.

As is the case when using other self-signed certificates, agents must accept the Live Data certificates in the Finesse desktop when they sign in before they can use the Live Data gadget.

### Procedure

| Step 1 | Sign in to Cisco Unified Operating System Administration on Cisco Unified Intelligence Center (https://hostname.of Cisco Unified Intelligence Center server/cmplatform).                                                                                                    |
|--------|----------------------------------------------------------------------------------------------------|
| Step 2 | From the <b>Security</b> menu, select <b>Certificate Management</b> .                                                                                                    |
| Step 3 | Click <b>Find</b> .                                                                                                    |
| Step 4 | Do one of the following:                                                                                                    |
|        | • If the tomcat certificate for your server is on the list, click the certificate to select it. (Ensure that the certificate you select includes the hostname for the server.)                                                                                                    |
|        | • If you are using self-signed certificate, do the following:                                                                                                    |
|        | a. Click Generate New.                                                                                                    |
|        | <b>b.</b> When the certificate generation is complete, restart the Cisco Tomcat service and the Cisco Live Data NGNIX service.                                                                                                    |
|        | c. Restart this procedure.                                                                                                    |
| Step 5 | Click <b>Download .pem file</b> and save the file to your desktop.                                                                                                    |
|        | Be sure to perform these steps for both Side A and Side B.                                                                                                    |
| Step 6 | After you have downloaded the certificates from Cisco Unified Intelligence Center, sign in to Cisco Unified Operating System Administration on the Live Data server (http://hostname of LiveData server/cmplatform), and repeat steps 2 to 5. This is applicable only for Standalone LiveData. |

#### What to do next

You must now import the Live Data and Cisco Unified Intelligence Center certificates into the Finesse servers.

### **Import Self-Signed Live Data Certificates**

To import the certificates into the Finesse servers, use the following procedure.

| Proce | dure |
|-------|------|
|-------|------|

| Step 1 | Sign in to Cisco Unified Operating System Administration on the Finesse server using the following URL: |
|--------|----------------------------------------------------------------------------------------------------|
|        | http://FQDN of Finesse server:8443/cmplatform                                                           |

Step 2 From the Security menu, select Certificate Management.

| Step 3 | Click Upload Certificate.                                                                                                    |
|--------|----------------------------------------------------------------------------------------------------|
| Step 4 | From the Certificate Name drop-down list, select tomcat-trust.                                                                                                    |
| Step 5 | Click <b>Browse</b> and browse to the location of the Cisco Unified Intelligence Center certificate (with the <b>.pem</b> file extension).                                  |
| Step 6 | Select the file, and click Upload File.                                                                                                    |
| Step 7 | After you have uploaded the Cisco Unified Intelligence Center certificate repeat steps 3 to 6 for Live Data certificates. This is applicable only for standalone Live Data. |
| Step 8 | After you upload both the certificates, restart Cisco Finesse Tomcat on the Finesse server.                                                                                 |
|        |                                                                                                    |

#### What to do next

Be sure to perform these steps for both Side A and Side B.

## **Obtain and Upload Third-party CA Certificate**

You can use a Certification Authority (CA) certificate provided by a third-party vendor to establish an HTTPS connection between the Live Data, Finesse, and Cisco Unified Intelligence Center servers.

To use third-party CA certificates:

- From the Live Data servers, generate and download a Certificate Signing Requests (CSR).
- Obtain root and application certificates from the third party vendor.
- Upload the appropriate certificates to the Live Data, Unified Intelligence Center, and Finesse servers.

Follow the instructions provided in the *Unified CCE Solution: Procedure to Obtain and Upload Third-Party CA certificates (Version 11.x)* technical note at : https://www.cisco.com/c/en/us/support/docs/ customer-collaboration/unified-contact-center-enterprise-1101/ 200286-Unified-CCE-Solution-Procedure-to-Obtai.html .